## **Create Parent Account on Chilton County Powerschool Portal**

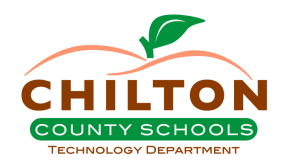

| 1 | Navigate to <u>https://ch</u> | iltonco.powerschool.com/public/home.html          |
|---|-------------------------------|---------------------------------------------------|
|   |                               |                                                   |
| i | Registration MUST be          | completed on a PC or Laptop - NOT the mobile app! |
|   |                               |                                                   |
| 2 | Click "Create Account'        |                                                   |
|   |                               |                                                   |
|   |                               | PowerSchool SIS                                   |
|   |                               | Parent Sign In                                    |
|   |                               | Sign In Create Account                            |
|   |                               | Username                                          |
|   |                               | Password                                          |
|   |                               | Forgot Username or Password?                      |
|   |                               |                                                   |

## 3 Click "Create Account"

| n In                                                                                                    |   |
|----------------------------------------------------------------------------------------------------|---|
| Account                                                                                                   |   |
| unt                                                                                                    | _ |
| unt that allows you to view all of your students with one account. You can count preferences. Learn more. |   |
| One Access Account                                                                                        |   |
| suardians: It is not necessary to create individual separate accounts for                                 |   |
| Idren. Please create only ONE account then add each of your students                                      |   |
| hat must be entered in the account creation process.                                                      |   |
| al Login Accietance                                                                                       |   |

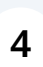

Begin filling out all the required fields. First Name, Last Name, Email, usernamer & password.

| PowerSchool SIS        |  |
|------------------------|--|
| Create Parent Account  |  |
| Parent Account Details |  |
| First Name             |  |
| Last Name              |  |
| Email                  |  |
| Re-enter Email         |  |
| Desired Username       |  |
| Password               |  |

5

6

For your password, it must be 8 characters long, one uppercase letter, one lowercase letter, and one special character. You also will not be allowed to reuse passwords if your password has to be reset.

.

| First Name        |                                         | Test                                                              |                                                                            |                                                  |                                        |
|-------------------|-----------------------------------------|-------------------------------------------------------------------|----------------------------------------------------------------------------|--------------------------------------------------|----------------------------------------|
| Last Name         |                                         | Account                                                           |                                                                            |                                                  |                                        |
| Email             |                                         |                                                                   | test@chiltonboe.c                                                          | om                                               |                                        |
| Re-enter E        | mail                                    |                                                                   | test@chiltonboe.c                                                          | om                                               |                                        |
| Desired Us        | sername                                 |                                                                   | testaccound                                                                |                                                  |                                        |
| Password          |                                         |                                                                   |                                                                            |                                                  |                                        |
| Re-enter P        | assword                                 |                                                                   |                                                                            |                                                  |                                        |
| Password<br>must: | •Be at<br>least 8<br>characters<br>long | •Contain at least<br>one uppercase and<br>one lowercase<br>letter | <ul> <li>Contain at<br/>least one letter<br/>and one<br/>number</li> </ul> | •Contain at<br>least one<br>special<br>character | •Not be a<br>well<br>known<br>password |

You must have the Access ID Letter to link students to your account. This can be provided by your school counselor or front office.

| ccount          |           |   |
|-----------------|-----------|---|
| 1               |           | _ |
| Student Name    | Student 1 |   |
| Access ID       | ABCD-1234 |   |
| Access Password | 1         |   |
| 2               |           |   |
| Student Name    |           |   |
| Access ID       |           |   |
| Access Password |           |   |

## 7 Click "Enter" to create your account.

| Enter |
|-------|
|       |

School Group LLC and/or its affiliate(s). All rights reserved.

ad or licensed by PowerSchool Group LLC and/or its affiliates.